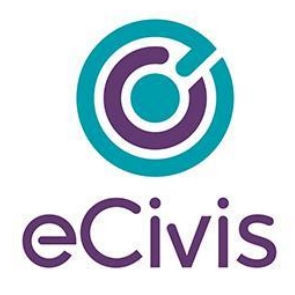

## 1. Accepting an Award

As an applicant, if my application is approved I will need to know how to accept an award and begin managing reporting requirements.

If you have been selected to receive an award, you will be notified by email. The email will also have a PDF version of the award notification for your records:

| Award Notification Letter                                                    |                                                      |  |  |  |  |
|------------------------------------------------------------------------------|------------------------------------------------------|--|--|--|--|
| Dear Ulysses Grant,                                                          |                                                      |  |  |  |  |
| Congratulations! This is to inform you that your application is now awarded. |                                                      |  |  |  |  |
| Project:                                                                     | HIV Testing Project                                  |  |  |  |  |
| Program:                                                                     | HOPWA FY2019                                         |  |  |  |  |
| Approval Date:                                                               | 06/13/2019                                           |  |  |  |  |
| Approved Amount:                                                             | \$800,000.00                                         |  |  |  |  |
| Federal Awards.                                                              | <ul> <li>ORG0012 HOPWA EV19- \$782 000 00</li> </ul> |  |  |  |  |

1) Click on the link to Portal at the bottom of the email notification:

Please find your award notification attached. To see full award details and accept your award, please clic<mark>k <u>here</u>.</mark>

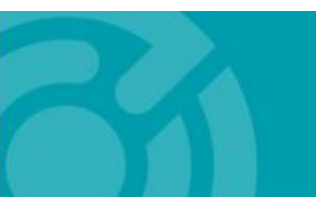

385 EAST COLORADO BLVD. #260 PASADENA, CA 91101

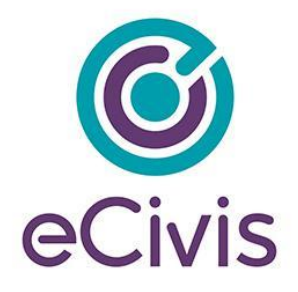

2) Log into Portal and click on the appropriate Award title, or from the Actions column, select *Accept/Decline Award*:

| My Awards                                              |                       |                        |                         |                   | ~       |
|--------------------------------------------------------|-----------------------|------------------------|-------------------------|-------------------|---------|
| Show 10 • entries                                      | Search:               | rch:                   |                         |                   |         |
| Grant Title                                            | Award<br>Status ↓↑    | Notification<br>Date 1 | Performance<br>Period 1 | Open<br>Tasks 🕼   | Actions |
| Electric Bus Fleet Implementation                      | Awarded               | 01/27/2019             | 1/1/19 - 1/1/20         | 0                 | ≡       |
| HOPWA FY2019                                           | Awarded               | 06/13/2019             | 6/30/19 - 6/30/20       | 0                 | ≡       |
| Workforce Development Program (WDP) Grant<br>- FY 2019 | Pending<br>Acceptance |                        | 7/3/19 - 7/3/21         | 0                 | Ξ       |
| Showing 1 to 3 of 3 entries                            |                       |                        |                         | Accept/Decline Av | vard >  |

3) From the following page, download any files from the Actions column. Then, click *Continue*:

| Actions 1     |
|---------------|
|               |
|               |
| Previous Next |
| Previous      |

4) Review and finalize your budget. Your granting agency may not have awarded you the exact amount you requested. You can request changes if you believe the budgeted items are justified:

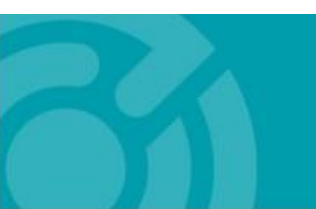

385 EAST COLORADO BLVD. #260 PASADENA, CA 91101

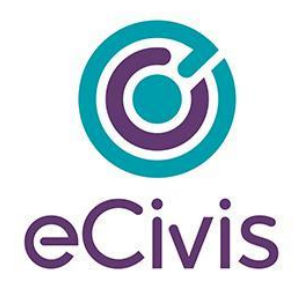

| DOW                                                         | NLOAD FILES                                                                                                    |                                                                                                    |                                |                                                                          | FINALIZE BUDGE                                                           | T.                                                                         |                               |                                          | ATTACH FILES                    |
|-------------------------------------------------------------|----------------------------------------------------------------------------------------------------|----------------------------------------------------------------------------------------------------|--------------------------------|--------------------------------------------------------------------------|--------------------------------------------------------------------------|----------------------------------------------------------------------------|-------------------------------|------------------------------------------|---------------------------------|
| ase review your awarded budg<br>quest Amendment" at the bot | get, Please note that<br>tom of this page. Ple                                                                           | the grantor may have<br>ase ensure your accur                                                                                                    | amended<br>acy. The j          | l your budget, i<br>grantor will rev                                     | and it is reflected b<br>iew the amended I                               | elow. If you need<br>oudget during fin                                     | l to make ch<br>alization.    | hanges you                               | can request a Grant Amendment   |
|                                                             |                                                                                                    | Budget Settings                                                                                                    |                                |                                                                          |                                                                          |                                                                            |                               |                                          | Budget Summary                  |
| Multi-Term Budget                                           | ● <sub>No</sub> Oyes                                                                                                    | ~                                                                                                    |                                |                                                                          |                                                                          |                                                                            | \$1,050,00                    | 0.00                                     | Total Direct Costs              |
| Indirect Costs                                              | Not Applicabl                                                                                                    | e 🗸 0.00                                                                                                    |                                | 96                                                                       |                                                                          |                                                                            | \$                            | 0.00                                     | Total Indirect Costs            |
| Match / Cost Share                                          | Not Applicabl                                                                                                    | e 🗸 0.00                                                                                                    | %                              | § 0.00                                                                   |                                                                          |                                                                            | \$1,050,00                    | 0.00                                     | Total Amount (Direct + Indirect |
| Budget Stage:                                               | Awarded                                                                                                    |                                                                                                    |                                |                                                                          |                                                                          |                                                                            | s                             | 0.00                                     | Match / Cost Share              |
| Actions                                                     |                                                                                                    | X                                                                                                    |                                |                                                                          |                                                                          |                                                                            | s                             | 0.00                                     | Program Income                  |
| Budget Items                                                |                                                                                                    |                                                                                                    |                                |                                                                          |                                                                          |                                                                            |                               |                                          |                                 |
| Budget Items                                                | relopment                                                                                                    |                                                                                                    |                                |                                                                          |                                                                          |                                                                            |                               |                                          |                                 |
| Budget Items                                                | velopment                                                                                                    | Ext Co                                                                                                    | 51                             | Direct Cos                                                               | ź                                                                        | Ind Cost                                                                   | <u>Cos</u>                    | t Share                                  |                                 |
| Budget Items 1. Economic dev Econom                         | relopment<br>ic development To                                                                                           | <u>Ext Co</u><br>otals: \$1,050,0                                                                                                    | 5 <u>5</u><br>00.00            | Direct Cos<br>\$1,050,000.                                               | <u>\$</u><br>00                                                          | <u>Ind Cost</u><br>\$0.00                                                  | <u>Cos</u>                    | t Share                                  |                                 |
| Budget Items                                                | relopment<br>ic development Tc<br>Activity 1 - Economi                                                                   | Ext Co<br>ptais: \$1.650,0<br>c development @                                                                                                    | <u>st</u><br>00.00             | Direct Cos<br>\$1,050,000.                                               | <u>1</u><br>00                                                           | <u>Ind Cost</u><br>\$0.00                                                  | <u>Cost</u>                   | t Share                                  |                                 |
| Budget Items 1. Economic dev Econom                         | relopment<br>ic development Tc<br>Activity 1 - Economi<br>Activity 2 - Economi                                           | Ext Co<br>stalis: \$1,050,0<br>& development<br>& development                                                                                              | st<br>00.00                    | Direct Cos<br>\$1,050,000.                                               | ±<br>00                                                                  | Ind Cost<br>\$0.00                                                         | <u>Coss</u>                   | t <u>Share</u><br>3.00                   |                                 |
| Budget Items                                                | relopment<br>ic development Tc<br>Activity 1 - Economi<br>Activity 2 - Economi<br>Title                                  | Ext.Co<br>Dtals: \$1,050,0<br>c development<br>c development<br>Description                                                                                | <u>st</u><br>00.00<br>Units    | Direct Cos<br>\$1,050,000.<br>Unit Cost                                  | d<br>00<br>Extended Cost                                                 | Ind Cest<br>\$0.00<br>Cost                                                 | Cost<br>SC<br>GL Code         | t <u>Share</u><br>3.00<br>Item Ty        | yp#                             |
| Budget Items 1. Economic dev Econom                         | ic development Tc<br>Activity 1 - Economi<br>Activity 2 - Economi<br>Title<br>Personnel                                  | Ext Co<br>stals: \$1,050,0<br>c development &<br>Description<br>Director, Project<br>Manager, Assistant<br>PM                                              | 55<br>00.00<br>Units<br>1.00   | Direct Cos<br>\$1,050,000.<br>Unit Cost<br>\$175,000.00                  | d<br>00<br>Extended Cost<br>\$175.000.00                                 | Ind Cost<br>\$0.00<br>Cost<br>\$175.000.00                                 | <u>Coss</u><br>sc<br>GL Code  | t Share<br>1.00<br>Item Ty<br>Direct Cos | 7 <b>7</b> 9<br>XX              |
| Budget Items 1. Economic dev Econom                         | relopment<br>Ic development To<br>Activity 1 - Economi<br>Activity 2 - Economi<br>Personnel<br>Salary                    | Ext Co<br>stals: \$1,050,0<br>c development<br>Description<br>Director, Project<br>Manager, Assistan<br>PM<br>Labor                                        | 85<br>90.00<br>1.00<br>5000.00 | Direct Cos<br>\$1,050,000.<br>Unit Cost<br>\$175,000.00                  | 1.<br>00<br>Extended Cost<br>\$175,000.00<br>\$250,000.00                | Ind Cost<br>\$0.00<br>Cost<br>\$175.000.00<br>\$250.000.00                 | <u>Coss</u><br>\$2<br>GL Code | t Share<br>                              | //P#<br>X2                      |
| Budget Items 1. Economic dev Econom                         | elopment<br>ic development Te<br>Activity 1 - Economi<br>Activity 2 - Economi<br>Fate<br>Personel<br>Salary<br>Equipment | Ext Co<br>stalis: \$1,050,0<br>c development<br>c development<br>Director, Project<br>Manager, Asistant<br>PM<br>Labor<br>Thuck,<br>Construction<br>Equip. | 81<br>00.00<br>1.00<br>5000.00 | Direct Cost<br>\$1,050,000.<br>Unit Cost<br>\$175,000.00<br>\$125,000.00 | 4<br>00<br>Extended Cost<br>\$175,000.00<br>\$125,000.00<br>\$125,000.00 | Ind Cost<br>\$0.00<br>Cost<br>\$175.000.00<br>\$250.000.00<br>\$125.000.00 | Cost<br>sc<br>GL Code         | t Share<br>                              | 798<br>24<br>24<br>24           |

- 5) You can include a narrative in the budget to further explain and justify your expenses. When you are ready to finalize your budget click on "Save Changes."
- 6) Select "Accept and Continue" at the bottom of the page.

If you plan to decline your award offer, click "Decline Award."

If you would like to request a budget change before accepting, click "Request Budget Change." This will send a request to the grantor and you should expect an updated Award Notification to accept:

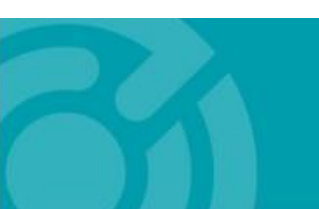

385 EAST COLORADO BLVD. #260 PASADENA, CA 91101 ecivis.com 877 232 4847

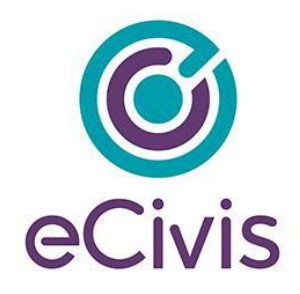

|                     | SOUD CHARACTERS FEMalming |               |      |
|---------------------|---------------------------|---------------|------|
|                     |                           |               |      |
| Accept and Continue | Request Budget Change     | Decline Award | Back |

7) If you need to attach files to accept the award, select Upload Files on the following page:

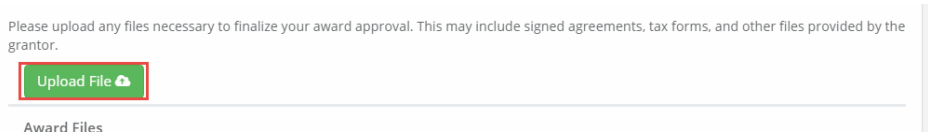

Files can be attached by selecting them from your File Explorer or dragging and dropping files from your File Explorer to the browser:

| Se | lect files for your award approval.          |      |
|----|----------------------------------------------|------|
|    | Drag files here or click to select & upload. |      |
|    |                                              | Done |

Any uploaded file can be downloaded again, or deleted using the trash icon:

| Show 10 • entries              | Search:   |                 |
|--------------------------------|-----------|-----------------|
| File Name                      | File Size | Actions 11      |
| Award Notice Place Holder.docx | 11.0 KB   | <b>8</b> 🛍      |
| Showing 1 to 1 of 1 entries    |           | Previous 1 Next |

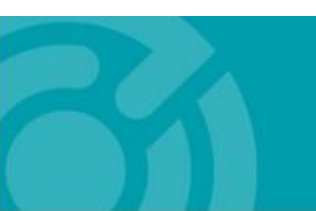

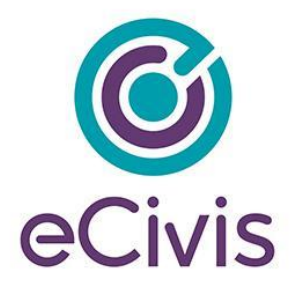

8) Select *Finalize and Submit* to send the Program Administrator notification that you have accepted the award. You can also leave an optional note to the grantor and Program Administrator:

| File Name                      | $\downarrow_{\underline{1}}$ | File Size | 41               | Act  | ions       |      | 11   |
|--------------------------------|------------------------------|-----------|------------------|------|------------|------|------|
| Award Notice Place Holder.docx |                              |           | 11.0 KB          |      | 8          | Ŵ    |      |
| Showing 1 to 1 of 1 entries    |                              |           |                  |      | Previous   | 1    | Next |
|                                |                              |           |                  |      |            |      |      |
|                                |                              |           |                  |      |            |      |      |
|                                |                              | Save      | Finalize and Sub | omit | Decline Av | ward | Bao  |

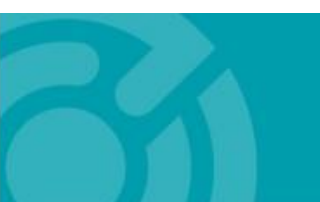

385 EAST COLORADO BLVD. #260 PASADENA, CA 91101